## Create your first Scheduled Cloud Flow in Power Automate

A schedule cloud flow will trigger in the defined date and time it requires a frequency definition that could be triggered in specific second, minute, day, week or month.

Now let's create the scheduled cloud flow, which will send an email send an email to congratulate an employee on their work anniversary within our organization. To automate this process, I've set up a scheduled cloud flow that checks my SharePoint list 'Employee Information' daily and sends the anniversary email.

For this i have created a list in SharePoint called 'Employee Information' which contains the following columns:

- Title-Single line of text
- Employee name-Person
- BirthDate- Date Time
- Department-Choice
- Joining Date- Date time
- Manager-Person

| Employee Information 😤 🕗 |                                   |                                |                                |                                  |                   |
|--------------------------|-----------------------------------|--------------------------------|--------------------------------|----------------------------------|-------------------|
| Title $\vee$             | Employee Name $^{\smallsetminus}$ | Birth date $^{\smallsetminus}$ | Department $^{\smallsetminus}$ | Joining date $^{\smallsetminus}$ | Manager $\vee$    |
| TS001                    | Roselin                           | 09/05/2023                     | Π                              | 11/15/2021                       | Preeti Sahu       |
| TS0012                   | Haripriya Dhall                   | 12/11/2023                     | Π                              | 09/22/2020                       | Preeti Sahu       |
| TS0014                   | Sushree Swati                     | 01/17/2024                     | Finance                        | 09/22/2022                       | Bijay Kumar Sahoo |

Let's create an schedule cloud flow, that will run every day to congratulate an employee on their work anniversary within our organization.

Step 1-In Power Automate, click on +Create, select Schedule Cloud Flow.

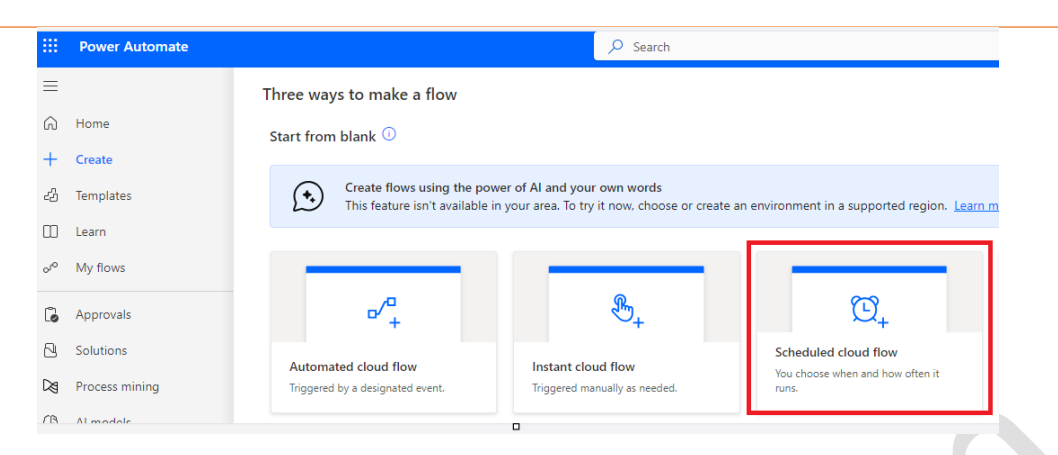

Step 2- Provide the flow name and select the date time and provide the frequency on which time the flow will trigger. Then click on Create.

| Build a scheduled cloud flow                                                                                                    | ×                                                                                                    |
|----------------------------------------------------------------------------------------------------|----------------------------------------------------------------------------------------------------|
|                                                                                                    | Flow name Greeting on employee work anniversary Run this flow * Starting 9/22/23 in * at 10:00 AM  Repeat every 1 * Day * |
| <ul> <li>Stay on top of what's important without the effort—you choose when and how often the flow runs.</li> <li>Examples: <ul> <li>Automate team reminders to submit expense reports</li> <li>Auto-backup data to designated storage on a regular basis</li> </ul> </li> </ul> | This flow will run:<br>Every day                                                                                          |
|                                                                                                    | Skip Create Cancel                                                                                                    |

Now you can see Recurrence action is added to the flow and you can see interval as 1 and Frequency as Day.

| 0            | Recurrence          |                    | (i) |
|--------------|---------------------|--------------------|-----|
| * Inter<br>1 | val                 | * Frequency<br>Day | ~   |
| Show         | advanced options $$ |                    |     |

Step 3- Now we will format the current date time to 'MM-dd', for this click on +New step -> select Compose action. Then provide the below information:

• Inputs: Provide the expression: formatDateTime(utcNow(), 'MM-dd')

| {ø}   | Compose |                                       | 0 |  |
|-------|---------|---------------------------------------|---|--|
| *Inpu | ts      | <i>f</i> <sub>x</sub> formatDateTim × |   |  |
|       |         | formatDateTime(utcNow(),'MM-dd')      |   |  |

Step 4- Next we will get items from the SharePoint list, for this click on Add an action, select Get items action. Then provide the below information

- Site address: Provide the SharePoint site address
- List name: Provide the SharePoint list name

| Get items               |                                                                                | ····         |
|-------------------------|--------------------------------------------------------------------------------|--------------|
| * Site Address          | ThePrimeJobs -<br>https://tsinfotechnologies.sharepoint.com/sites/ThePrimeJobs | ~            |
| * List Name             | Employee Information                                                           | $\checkmark$ |
| Limit Entries to Folder | Select a folder, or leave blank for the whole list                             | Ē            |
| Include Nested Items    | Return entries contained in sub-folders (default = true)                       | $\sim$       |
| Show advanced options   | ~                                                                              |              |

Step 5- Now we will check the joining date 'MM-dd', is equal to current date 'MM-dd, for this click on the +New step -> select Condition action. Then provide the below information:

- Choose a value: Provide the expression ' formatDateTime(items('Apply\_to\_each')?['Joiningdate'],'MM-dd'). This will automatically add Apply to each action
- Operator: Select the operator as equal to
- Choose a value: Select the compose output from the dynamic content.

|          | T Condition ···                                  |  |
|----------|--------------------------------------------------|--|
|          | Image: Add v     is equal to     V     Outputs x |  |
| V If yes | × Ifno                                           |  |

Step 6- Now if the above condition is true, then we will subtract the current year with joining date year. For this, click on Add an action -> select Compose action. Then provide the below information:

 Inputs: provide the expression: sub(int(formatDateTime(utcNow(),'yyyy')),int(formatDateTime(items('A pply\_to\_each')?['Joiningdate'],'yyyy')))

| / If yes          |                             |                                 |
|-------------------|-----------------------------|---------------------------------|
| { <i>e</i> } Comp | pose 2                      | · · · · ·                       |
| * Inputs          | <i>fx</i> sub() ×           |                                 |
|                   | sub(int(formatDateTime(utcl | Now(),'yyyy')),int(formatDateTi |

Step 7: At last we will send a congratulate email to the employee, for this click on Add an action -> select Send an email (V2) action. Then provide the below information:

- To: Select the organizer email from dynamic content
- Subject: provide the subject of an email
- Body: Select the body of an email like below

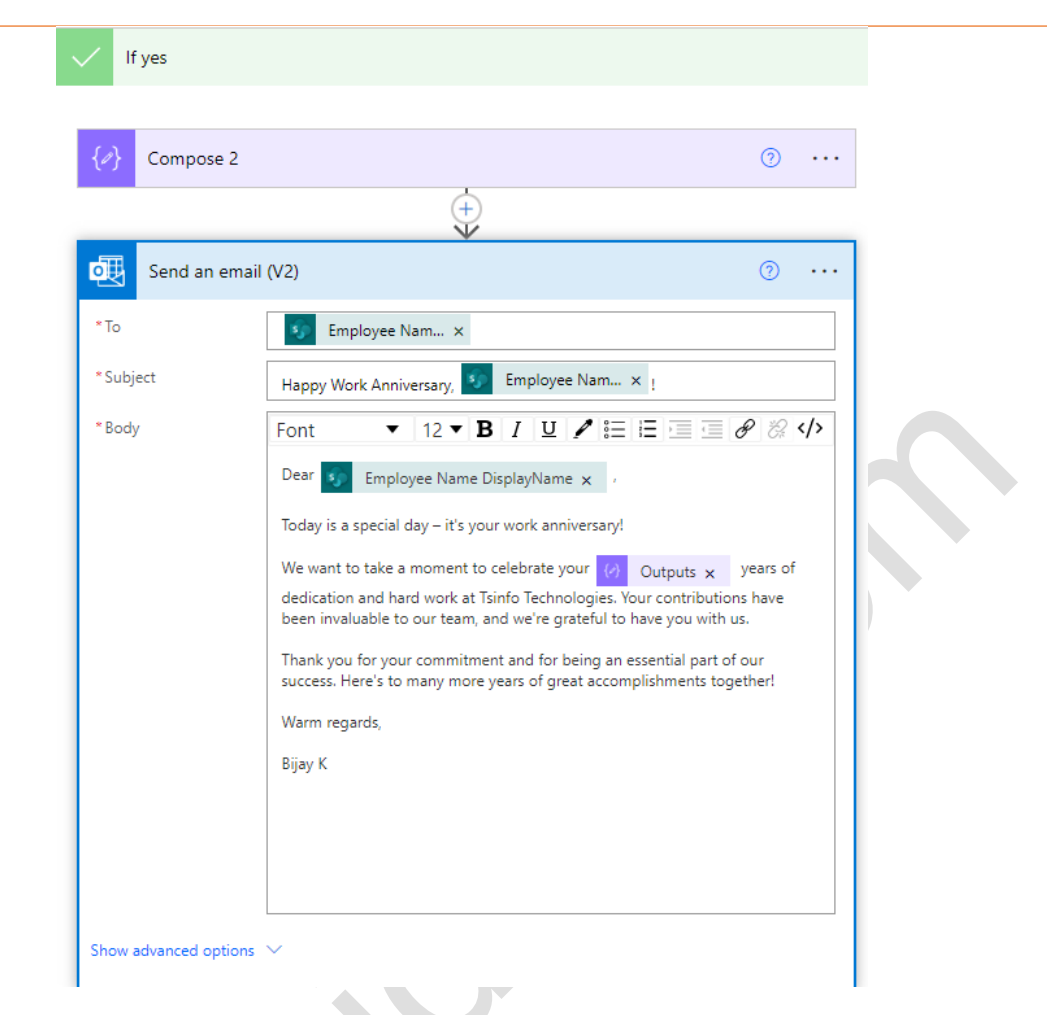

Step 8: Now run the flow manually, you can see the employees who have joining day and month is equal to current day and month, they got an email like below

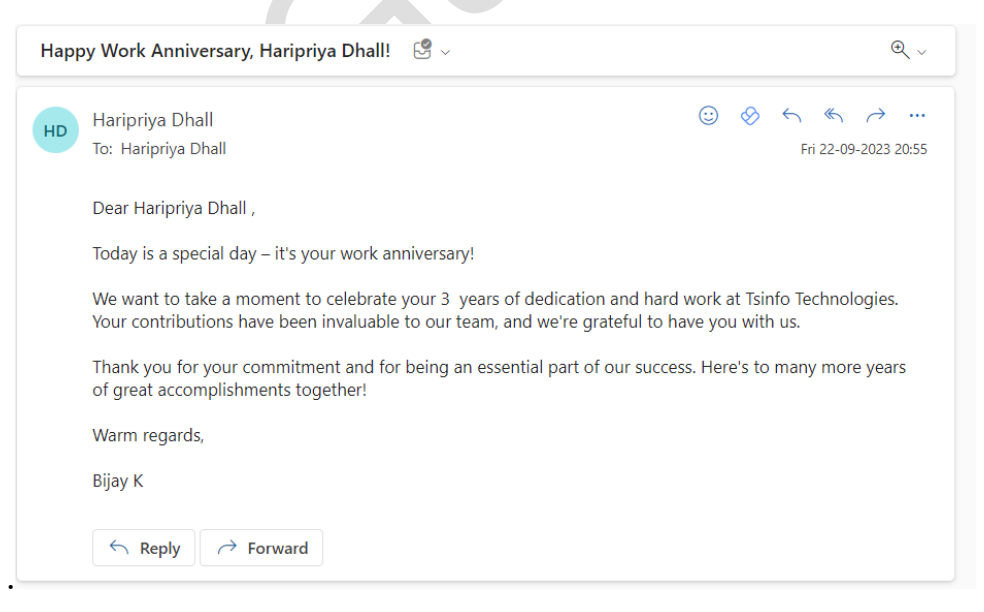

The Prime Jobs 2nd floor, 1566, Service Rd, 1st Sector, HSR Layout, Bengaluru, Karnataka, 560102 info@tsinfotechnologies.com | +91-9916854253 Section of the section of the sectio